# How to Search for a Patient

After you have chosen your facility and click on Submit, the next screen will be the SEARCH tab.

|                                           | 🖉 SDIR - Search Page - Microsoft Internet Explorer                                                   |             |
|-------------------------------------------|----------------------------------------------------------------------------------------------------|-------------|
|                                           |                                                                                                    | )           |
| ① Enter the first 3 letters of the last   | Admin   CS SDIR   Standard   3 Pediarix Rese<br>Admin   CS SDIR   Standard   3 Pediarix Advanceo sea | T <b>re</b> |
| name then press the "Tab" key             | Last First Middle DOB                                                                                |             |
|                                           | Mother Gender Select Gender Med Rec # starts with                                                    | CH          |
| 2 Enter the first 3 letters of the first  | ** Search Results Area **                                                                            |             |
| name                                      |                                                                                                    |             |
| ③ Click on "Search" or hit the enter key. |                                                                                                    |             |
|                                           |                                                                                                    |             |

# **Display of Records**

| Las          |                                  | First                |               | Midd       | lle        |                 | ров             |
|--------------|----------------------------------|----------------------|---------------|------------|------------|-----------------|-----------------|
| Moth<br>Maid | er                               | Gender               | ~             | Med Rec #  | star       | ts with 🔽       |                 |
| ł            | iome Oth                         | ners                 | 1CSUILS       | Sear       | ch Re      | sult            |                 |
|              | <u>Last</u>                      | <u>First</u>         | <u>Middle</u> | DOB        | <u>M/F</u> | Address         | <u>M.Maiden</u> |
| <u>о</u> с   | ONFIDENTIAL                      | RECORDS              |               | 01/01/2000 | U          |                 |                 |
| 🔒 _C         | ONFIDENTIAL                      | HOMERECORD           |               | 04/14/2003 | F          |                 |                 |
| p c          | ONFIDENTIALITY                   | CHECK                |               | 04/14/2003 | F          | 1234 Any Street |                 |
| -            | ONFIDENTIALITY                   | TESTMORE             |               | 08/17/2004 | F          |                 |                 |
| C 🔒          |                                  |                      |               | 05/01/2004 | M          |                 |                 |
|              | ONFIDENTIALITY                   | TESTAGAIN            |               | ,,         |            |                 |                 |
|              | ONFIDENTIALITY<br>ONFIDENTIALITY | TESTAGAIN<br>TESTTWO |               | 05/01/2003 | F          |                 |                 |

### A White Record = home record

This is a record that was created by your facility. There should only be one home record for each patient.

### **B** Gray Record = other facility's record This is a record that was created by another provider

### C **f** Icon that looks like a lock = **confidential record**

A confidential record is a record that can be accessed only by the facility where the Registry patient information was obtained. If the patient/parent/legal guardian decides to share the record, the provider can change the confidentiality status of the patient. See page 2.19 for instructions on how to change the confidentiality status.

### **D** Number of records linked to the displayed record(s)

A linked record is a record that has been attached to another record within the database. The Registry system will automatically do this when it feels that identifying criteria has been matched. You as a user will also have the ability to do this.

The number listed under the "Link" header is the actual number of records to which your record is attached/ linked. Note: If you see that there is more than one home record for the same patient; please follow the instructions on how to merge duplicate home records.

### IF YOUR PATIENT IS <u>NOT</u> DISPLAYED

- Enter additional information to narrow the search (e.g., enter Date of Birth-DOB)
- ② Click on "Search"

| 🚈 SDIR - Search Page - Microsoft 1 | Internet Explorer                                                        | _ 🗆 🗙  |
|------------------------------------|--------------------------------------------------------------------------|--------|
| <u>Stip</u>                        | CARCH OEMOGRAPHICS (Immonization) Scheenings (Activity Loc Save (Utility |        |
| Admin   CS SDIR   Standard         | 3 Pediarix                                                               | RESET  |
| Last                               | First DOB 1                                                              |        |
| Mother<br>Maiden                   | Gender Select Gender 💌 Med Rec # starts with 🔽                           | SERTCH |
|                                    | ** Search Results Area **                                                |        |
|                                    |                                                                          |        |
|                                    |                                                                          |        |
|                                    |                                                                          |        |
| · · · · · · · · · · · ·            |                                                                          |        |
|                                    |                                                                          |        |
|                                    |                                                                          |        |
|                                    |                                                                          |        |
|                                    |                                                                          |        |
|                                    |                                                                          |        |

③ If your patient is still not displayed, you will need to create a new patient record. Proceed to the next page, "How to Enter a New Patient."

> If your patient is displayed, proceed to "If Your Patient <u>Is</u> Displayed," page 2.17.

| 🎒 SDIR - Search Page - | Microsoft Internet Explorer |                                 |                                  |
|------------------------|-----------------------------|---------------------------------|----------------------------------|
| <u>SD</u>              | SEARCH DEMOGR               | APHICS (mmunization) SCREEDINGS | RCTIVITY LOG SAVE UTILITY LOCOUT |
| Admin   CS SDIR   St   | tandard   3 Pediarix        |                                 | RESET<br>Advanced search         |
| Last z                 | First z                     | Middle                          | ООВ                              |
| Mother<br>Maiden       | Gender Selec                | t Gender 💌 Med Rec # starts v   | with 🔽 - SBARCH                  |
| Home                   | Others                      | Search Result                   | NEW PATIENT                      |
|                        |                             | No Records Found                |                                  |
|                        |                             |                                 |                                  |
|                        |                             |                                 |                                  |
|                        |                             |                                 |                                  |
|                        |                             |                                 |                                  |
|                        |                             |                                 |                                  |

#### Your Guide to SDIR 🕨

### **SECTION 2**

# How to Enter a New Patient

While in the SEARCH module:

- Enter the first 3 letters of the last name then press the "Tab" key
- 2 Enter the first 3 letters of the first name
- 3 Click on "Search"

If there are no matching records (you will see "No Records Found" on the screen), enter more information about the patient. If you still can't find the patient, proceed to step 4.

If there are matching records, you will need to confirm whether or not any of the records match the patient you are entering. If your new patient does not match any of the records, then proceed to step 4.

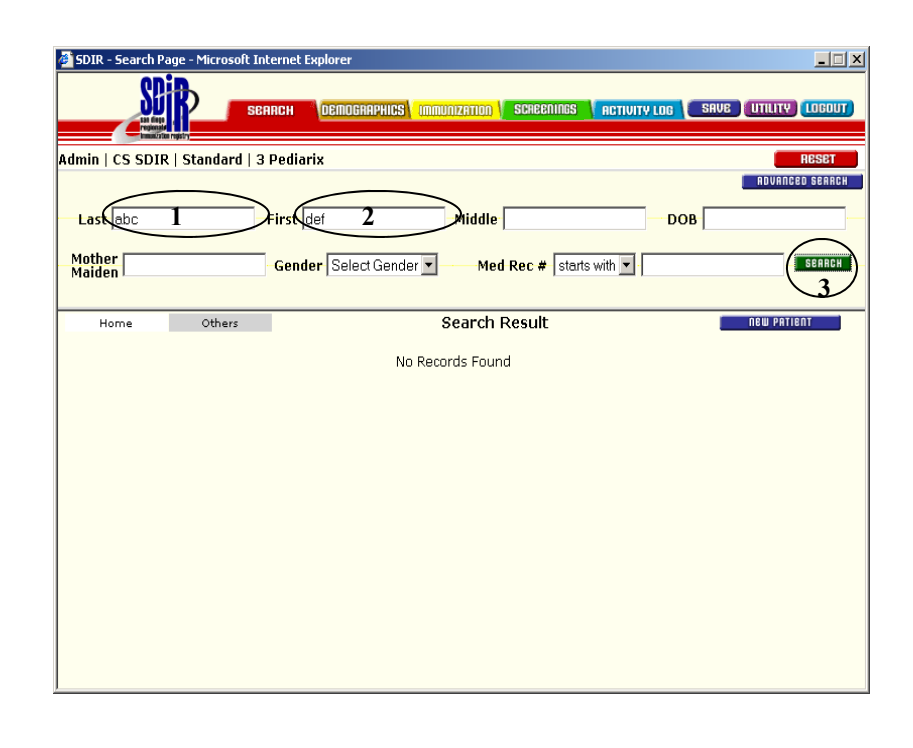

(4) Click on "New Patient"

| 🚰 SDIR - Search Pa | age - Microsoft Interne | et Explorer          |                     |              | ×                    |
|--------------------|-------------------------|----------------------|---------------------|--------------|----------------------|
| SD                 | SEARCH                  | DEMOGRAPHICS ( IMMU  | NIZATION SCREENINGS | ACTIVITY LOG | AVE UTILITY (LOBOUT) |
| Admin   CS SDIR    | t   Standard   3 Ped    | liarix               |                     |              | ADVANCED SEARCH      |
| Last abc           | First                   | t def                | Middle              |              |                      |
| Mother<br>Maiden   | Ge                      | nder Select Gender 💌 | Med Rec # star      | ts with 💌    | SEARCH               |
| Home               | Others                  | 5                    | Search Result       | (            |                      |
|                    |                         | No Reco              | rds Found           |              | 4                    |
|                    |                         |                      |                     |              |                      |
|                    |                         |                      |                     |              |                      |
|                    |                         |                      |                     |              |                      |
|                    |                         |                      |                     |              |                      |
|                    |                         |                      |                     |              |                      |
|                    |                         |                      |                     |              |                      |
|                    |                         |                      |                     |              |                      |
|                    |                         |                      |                     |              |                      |
| 2                  |                         |                      |                     |              |                      |

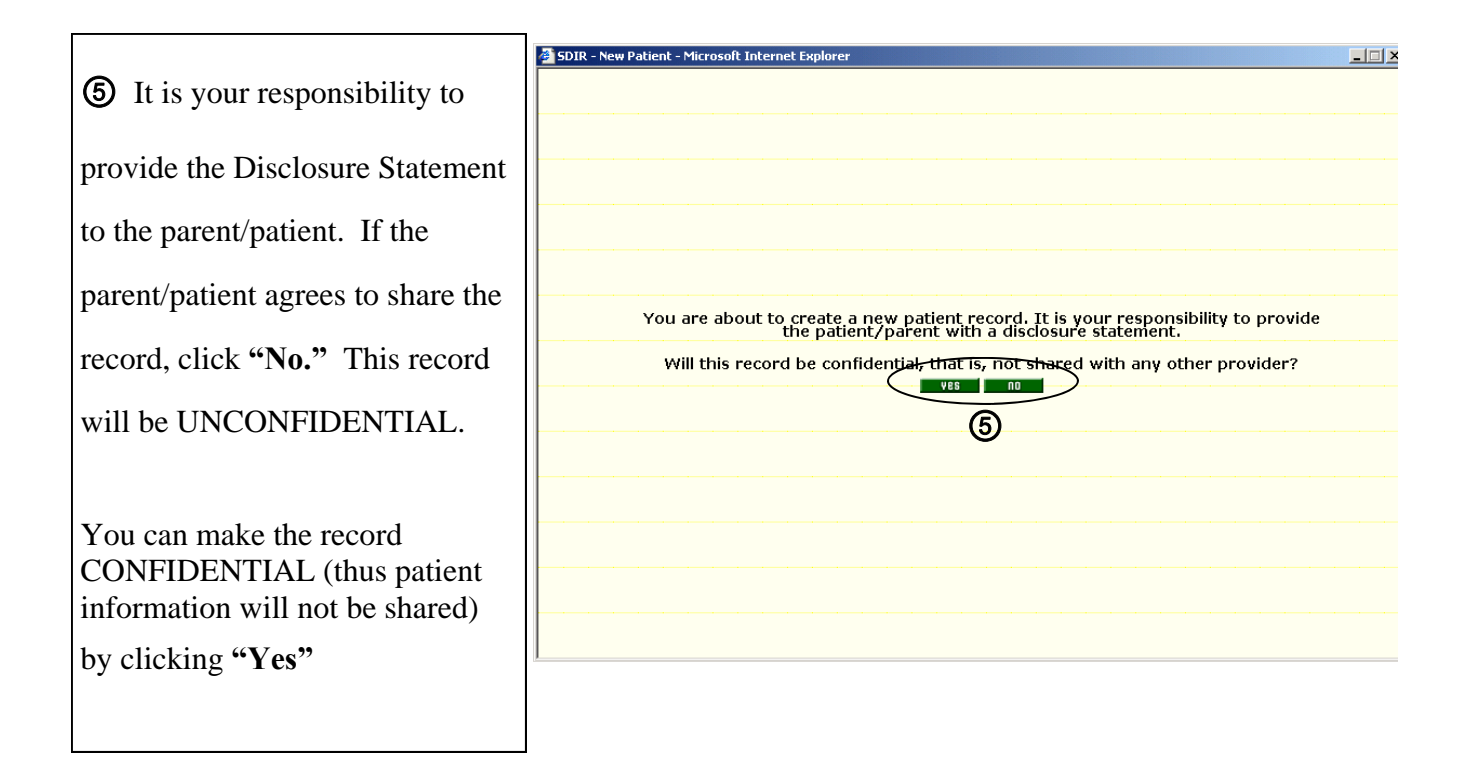

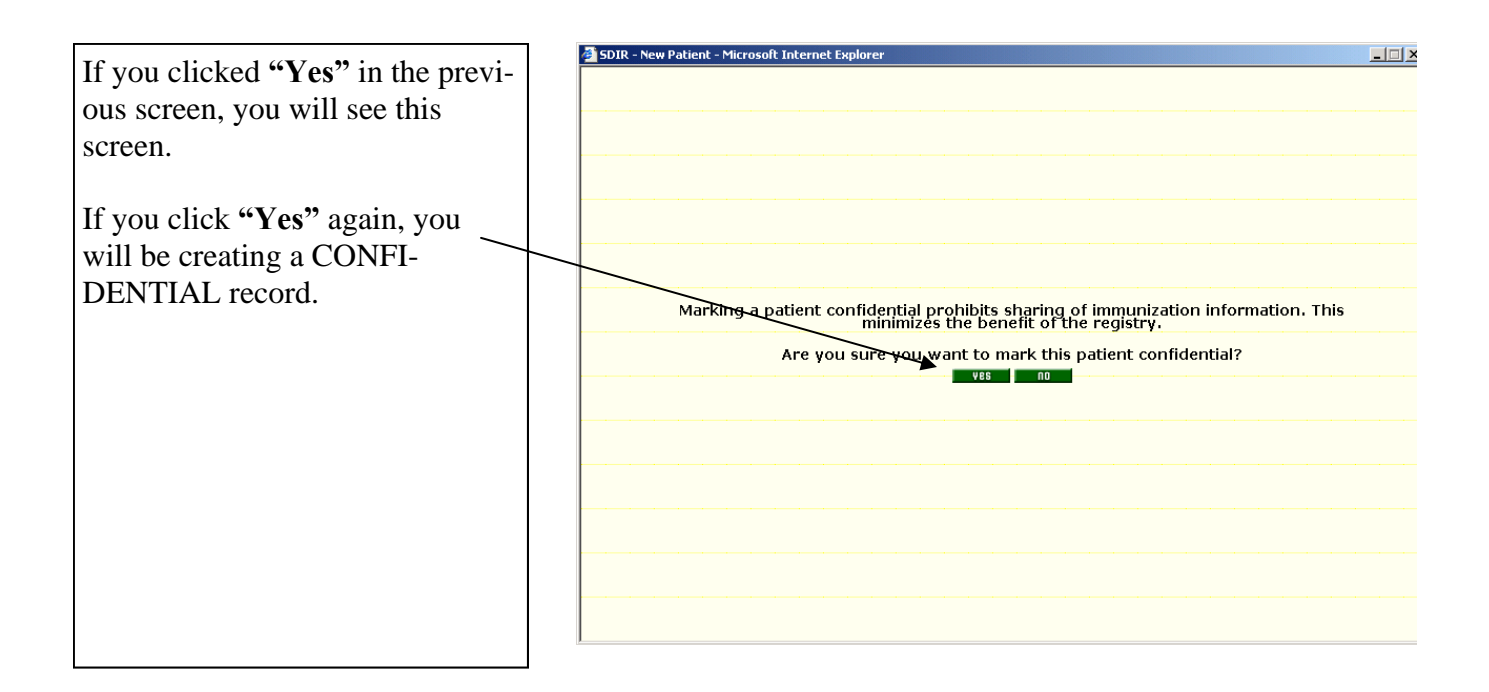

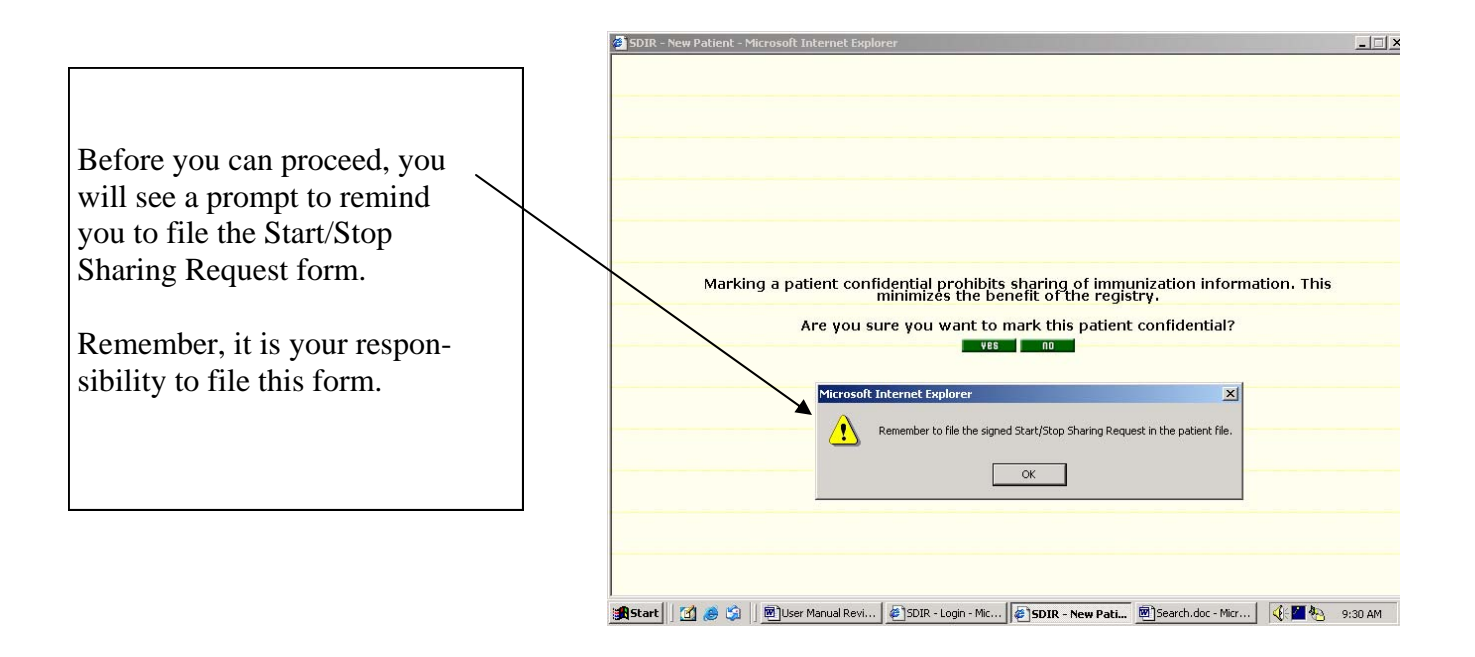

Note: **Before creating a new home record, you may see an alert to prevent multiple home records**: If your site has two or more home records for one patient, you will receive a prompt after searching for the record, selecting the record and clicking on the demographic tab.

The message states: "This patient already has two or more records created by your site. There may be shots in several of the duplicate records.

Please select one record to use.

## How to work with duplicate home records

**Duplicate patient records from the same provider**: Duplicate home records are to be avoided however, they may occur. Users may find that they are unable to edit fields in the bottom home record. See item 1 on how to identify a duplicate home record There are several methods of dealing with duplicate home records.

#### Method One:

1) You can copy all the necessary information from the duplicate record with the least amount of relevant information into the home record that has the most information and then archive the duplicate. See Section 3, page 3.2 on how to archive a patient record.

2) You can decide to temporarily keep both home records and then click on the word "edit" at the bottom of the Demographic screen to edit the second (duplicate) home record.

| 🎒 SDIR - Demogr                | aphics Page - Microsoft Ir                    | ternet Explorer     |                      |                                    | _ 🗆 🗙                                                          |                                  |
|--------------------------------|-----------------------------------------------|---------------------|----------------------|------------------------------------|----------------------------------------------------------------|----------------------------------|
| SI<br>Frankrik<br>Frankrik     | SEAACH                                        | DEMOGRAPHICS I      | NMUNIZATION 🕻 SCREEN | INGS RCTIVITY LOC                  | SAVE UTILITY LOCOUT                                            |                                  |
| Admin   CS SDI<br>USER, MANUEL | R   Standard   3 Pedia<br>  01/01/2001   5 ye | rix<br>ars 7 months |                      |                                    | RESET                                                          |                                  |
| IPID - 590242 R                | ecord ID - 8200651                            | * Required Fields   | ;                    |                                    | PATIENT                                                        |                                  |
| Last *                         | First *                                       | Middle              | Gender *             | DOB *                              | Verify *                                                       | ① Record 1 of 1 [home record]    |
| Address                        | Address 2                                     | City                | State<br>CA          | Zip                                | Bad Address                                                    |                                  |
| Phone 1                        | Contact 1                                     | Phone 2             | Contact 2            | Multiple Birth                     | Birth State                                                    | Click on edit to rotate this re- |
| Mother Last                    | Mother First                                  | Mother Middle       | DOB                  | SSN                                | Maiden Name                                                    | cord to the top                  |
| Med Record                     | Facility<br>Training Clinic                   |                     | ▼ Yes                | Status     Active                  | VFC                                                            |                                  |
| Date Modified: 00              | 3/25/2004 [Confidential                       | Mas of n/a   CHANG  | E] Home Re           | cord: <u>Archive</u>   <u>Link</u> | <u>Unlink</u>   <u>Sibling</u>   <u>Show Iz</u>   <u>Print</u> |                                  |
| Record 1 of 1 [H               | lome Record]                                  |                     |                      |                                    | PRTIENT OTHER                                                  |                                  |
| Last *<br>USER                 | First *                                       | Middle              | Gender *<br>Unknown  | DOB *<br>01/01/2001                | Verify *<br>MatchVerge 1.1                                     |                                  |
| Address                        | Address 2                                     | City                | State<br>CA          | Zip                                | Bad Address                                                    |                                  |
| Phone 1                        | Contact 1                                     | Phone 2             | Contact 2            | Multiple Births<br>Unknown         | Birth State                                                    |                                  |
| Mother Last                    | Mother First                                  | Mother Middle       | DOB                  | SSN                                | Maiden Name                                                    |                                  |
| Date Modified: 10              | 0/11/2004                                     |                     |                      | Record 1: Edit   Lo                | g Error   Copy To Above   Show Iz                              |                                  |

The bottom screen will then be rotated to the top and changes can then be made to the duplicate demographic or immunization record.

## Method Two: Merge Linked Duplicate Home Records

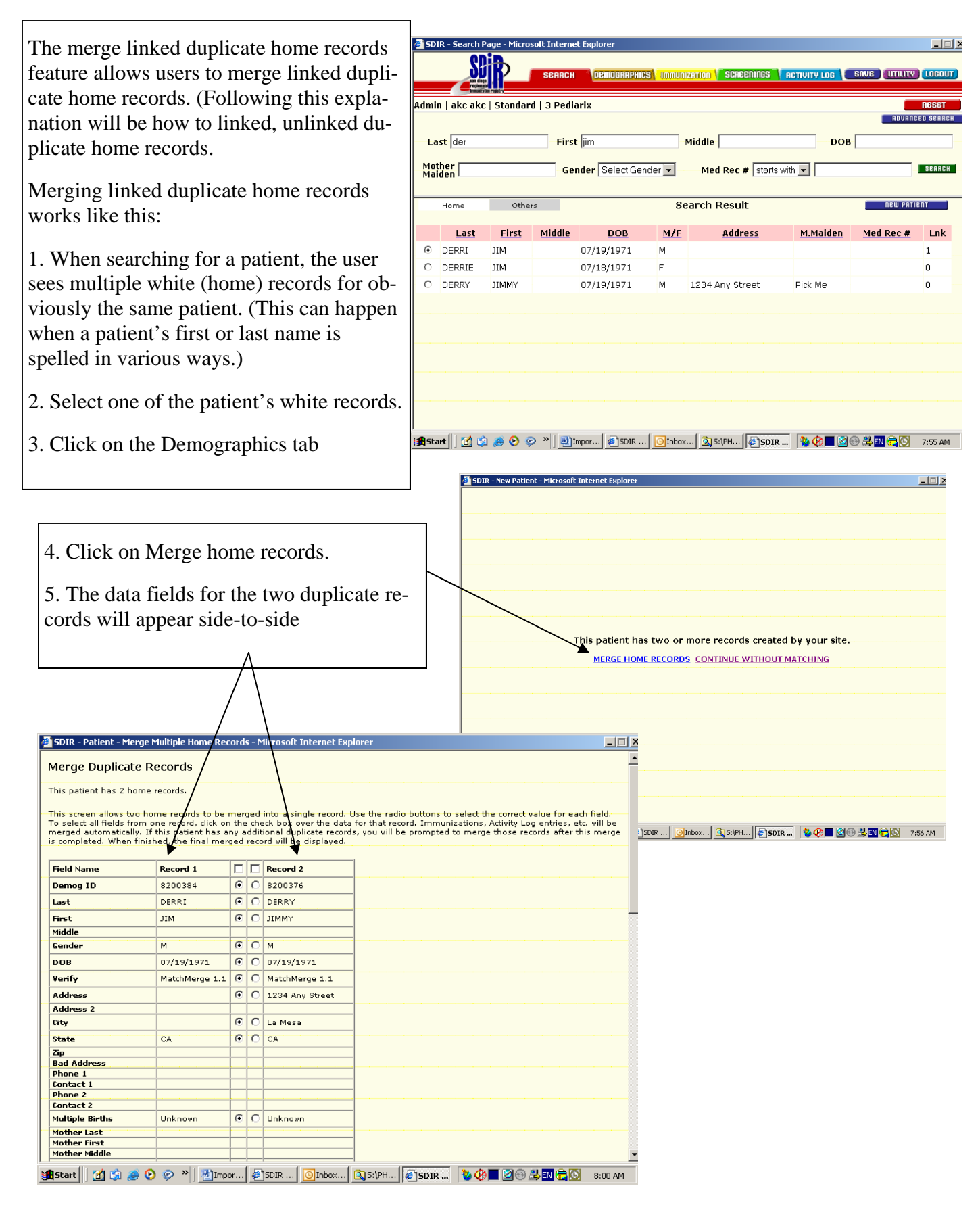

6. Select the data fields, rowby-row, which are the most accurate and up-to-date.

You select by clicking in the circle of the information that you want.

7. Once the data has been reviewed for each field and a choice made on which field has the most current and correct information on the patient, scroll down to the bottom of the screen and click on Merge.

| Aerge Duplicate Rec                                          | ords                                |      |         |                                                 |                 |                          |                                            |                                                |
|--------------------------------------------------------------|-------------------------------------|------|---------|-------------------------------------------------|-----------------|--------------------------|--------------------------------------------|------------------------------------------------|
| 'his patient has 2 home rec                                  | ords.                               |      |         |                                                 |                 |                          |                                            |                                                |
|                                                              |                                     |      |         |                                                 |                 |                          |                                            |                                                |
| his screen allows two home                                   | records to be r                     | merg | ged     | into a single record. I                         | Jse the radio   | buttons to               | select the correct                         | alue for each field.                           |
| o select all fields from one<br>perged automatically. If thi | record, click on<br>s patient bas a | the  | ddit    | eck box over the data<br>ional duplicate record | for that record | rd. Immuni<br>promoted : | zations, Activity Lo<br>to merge those re- | g entries, etc. will b<br>fords after this mer |
| s completed. When finished                                   | , the final mer                     | jed  | reco    | ord will be displayed.                          | -, ,            | p                        | j                                          |                                                |
|                                                              |                                     |      |         |                                                 |                 |                          |                                            |                                                |
| Field Name R                                                 | ecord 1                             |      |         | Record 2                                        | ]               |                          |                                            |                                                |
| Demog ID 8                                                   | 200384                              | ۲    | 0       | 8200376                                         |                 |                          |                                            |                                                |
| Last D                                                       | ERRI                                | 0    | ۲       | DERRY                                           |                 |                          |                                            |                                                |
| First J                                                      | IM                                  | 0    | $\odot$ | JIMMY                                           | 1               |                          |                                            |                                                |
| Middle                                                       |                                     |      |         |                                                 | 1               |                          |                                            |                                                |
| Gender M                                                     | 1                                   | ۲    | 0       | м                                               |                 |                          |                                            |                                                |
| DOB 0                                                        | 7/19/1971                           | ۲    | 0       | 07/19/1971                                      |                 |                          |                                            |                                                |
| Verify M                                                     | latchMerge 1.1                      | ۲    | 0       | MatchMerge 1.1                                  |                 |                          |                                            |                                                |
| Address                                                      |                                     | 0    | ۲       | 1234 Any Street                                 | 1               |                          |                                            |                                                |
| Address 2                                                    |                                     |      |         |                                                 |                 |                          |                                            |                                                |
| City                                                         |                                     | 0    | •       | La Mesa                                         |                 |                          |                                            |                                                |
| State C                                                      | A                                   | ۲    | 0       | CA                                              | · · · ·         |                          |                                            |                                                |
| Zip                                                          |                                     |      |         |                                                 | ]               |                          |                                            |                                                |
| Bad Address                                                  |                                     |      |         |                                                 |                 |                          |                                            |                                                |
| Phone 1                                                      |                                     |      |         |                                                 |                 |                          |                                            |                                                |
| Contact 1                                                    |                                     |      |         |                                                 | -               |                          |                                            |                                                |
| Phone 2                                                      |                                     |      |         |                                                 | -               |                          |                                            |                                                |
| Contact 2                                                    |                                     | -    | -       |                                                 | -               |                          |                                            |                                                |
| Multiple Births U                                            | Inknown                             | ۲    | 0       | Unknown                                         |                 |                          |                                            |                                                |
| Mother Last                                                  |                                     |      |         |                                                 |                 |                          |                                            |                                                |
| Mother First                                                 |                                     |      |         |                                                 | -               |                          |                                            |                                                |
|                                                              |                                     |      |         |                                                 |                 |                          |                                            |                                                |

| uandian 2 Einst        |               |          |          |               |   |  |  |
|------------------------|---------------|----------|----------|---------------|---|--|--|
|                        |               | -        | <u> </u> |               |   |  |  |
| OP                     |               | -        | -        |               |   |  |  |
| CN CN                  |               | -        |          |               | - |  |  |
| uardian 2 Relationshin | Self          | 6        | 0        | Self          |   |  |  |
| lodi-Col               | oen.          | 10       | ~        | 0 m           |   |  |  |
| mail Address           |               | <u> </u> | <u> </u> |               |   |  |  |
| mail POC               |               | -        | <u> </u> |               |   |  |  |
| mail Bad               |               | <u> </u> | <u> </u> | <br>          |   |  |  |
| hone 3                 |               | i —      |          | ,<br>[        |   |  |  |
| ontact 3               |               | i –      | <u> </u> |               |   |  |  |
| ountu                  | San Diago     | 6        | 0        | San Diago     |   |  |  |
| suncy                  | san Diego     | 100      |          | San Diego     |   |  |  |
| ountry                 | United States | 0        | 0        | United States |   |  |  |
| chool                  |               |          |          |               |   |  |  |
| hysician               |               |          |          |               |   |  |  |
| irth Country           |               |          |          |               |   |  |  |
| nformed                | Y             | ۲        | 0        | Y             |   |  |  |
| hone_poc               |               | 1        | -        |               |   |  |  |
| tatus                  | A             | •        | 0        | A             |   |  |  |
| /ic id                 |               | 1        | -        |               |   |  |  |
| o patient flag         |               | i –      |          |               |   |  |  |
| o treatment start date |               | i –      | <u> </u> |               |   |  |  |
| o treatment end date   |               | 1        | -        |               |   |  |  |
| o next due date        |               | i –      |          | İ             |   |  |  |
| o phase                |               | Ì        |          |               |   |  |  |
| o treat end Reason     |               | i –      | -        |               |   |  |  |
| o case status          |               |          |          |               |   |  |  |
| b insurance            |               |          |          |               |   |  |  |
| program subscriber     | N             | •        | 0        | N             |   |  |  |
| onfidential flag       | N             | •        | 0        | N             |   |  |  |
| onfidential flag date  | 09/08/2003    |          | 0        | 08/20/2003    |   |  |  |
| iuth State             |               | -        | -        |               |   |  |  |
|                        |               |          |          |               | 1 |  |  |
| INGE CANCEL            |               |          |          |               |   |  |  |
|                        |               |          |          |               |   |  |  |

|                                                                                                    | SDIR - Demograp                                                                                                    | hics Page - Microsoft Inte                                                                                                    | rnet Explorer                                                                                 |                                                                        |                                                                                                    | ×                                                                                                    |
|----------------------------------------------------------------------------------------------------|----------------------------------------------------------------------------------------------------|----------------------------------------------------------------------------------------------------|-----------------------------------------------------------------------------------------------|------------------------------------------------------------------------|----------------------------------------------------------------------------------------------------|----------------------------------------------------------------------------------------------------|
| <ul><li>8. The two records will merge with the data that you have selected.</li><li>9. The user will automatically be returned to the Demographic Tab unless the computer recognizes additional home records to merge.</li></ul> | Admin   akc akc  <br>DERRY, JIMMY  <br>IPID - 590061 Rec<br>Last *<br> DERRY<br>Address<br> 1234 Any Street<br>Phone 1<br> <br>Mother Last<br> <br>Mother Last | Standard   3 Pediarix<br>Standard   3 Pediarix<br>Standard   3 Pediarix<br>Standard   3 Pediarix<br>First *<br>JJMMY<br>Address 2<br>Contact 1<br>Teachity<br>3 Pediarix | permocraphics minue rs 11 months rs 11 months rs 11 months City La Mesa Phone 2 Mother Middle | Gender *<br>Male<br>State<br>CA<br>Contact 2<br>DOB<br>Reminder<br>Yes | DOB *     07/19/1971       Zip       Multiple Births       Unknown       SSN       Status       Active | VE UTILITY LOSDUT<br>PRESET<br>PATIENT OTHER<br>Verify *<br>MatchMerge 1.1 •<br>Bad Address<br>Birth State<br>Maiden Name<br>VFC |
|                                                                                                    | Astart d's                                                                                                    | e 🕑 🕑 " 🖉 Impor                                                                                                    | Ne Duplicate f                                                                                | tecords to Display                                                     | R                                                                                                    | 박태 (국 (S) 8:08 AM                                                                                                    |

## How to Link home Duplicate Home Records (that aren't linked):

There may be some cases when users find that they have duplicate records, but the records are not linked.

| 2    | SDIR - Search P                       | age - Microso | ft Internet E | xplorer          |              |                |                 |              | _ 🗆 ×      |  |
|------|---------------------------------------|---------------|---------------|------------------|--------------|----------------|-----------------|--------------|------------|--|
|      | Si dag                                | IP_           | SEARCH        | DEMOGRAPHICS     | IMMUNIZATION | SCREENINGS     | ACTIVITY LOG    | SAVE UTILITY |            |  |
| Ad   | nin   CS SDIR   Standard   3 Pediarix |               |               |                  |              |                |                 |              |            |  |
|      | Last sin                              |               | First o       | one              | Middle       |                | D               |              | CED SEARCH |  |
| Ļ    | Aother<br>Aaiden                      |               | Gend          | er Select Gender | ▼ Me         | d Rec # starts | s with 💌        |              | SEARCH     |  |
|      | Home                                  | Others        |               |                  | Search       | Result         |                 | NEW PAT      | IENT       |  |
|      | Last                                  | <u>First</u>  | <u>Middle</u> | DOB              | M/F          | <u>Address</u> | <u>M.Maiden</u> | Med Rec #    | Lnk        |  |
|      | SINGLE                                | ONEE          |               | 01/01/1997       | м            |                |                 |              | 0 🗲        |  |
| Ľ    | SINGLE                                | UNE           |               | 01/01/199/       | м            |                |                 |              |            |  |
|      |                                       |               |               |                  |              |                |                 |              |            |  |
|      |                                       |               |               |                  |              |                |                 |              |            |  |
|      |                                       |               |               |                  |              |                |                 |              |            |  |
|      |                                       |               |               |                  |              |                |                 |              |            |  |
|      |                                       |               |               |                  |              |                |                 |              |            |  |
| <br> | Start                                 | a 🙇 🙆 🐵       | » Constin     | HS\Im MImportar  |              | -lo arazen     | - 50 00 00      |              | 8-23 AM    |  |

To link the unlinked records,

Select the first unlinked record: Last name: Single, First name: One

Open the demographic page for Single, One.

Clink on the "Unlink" text at the bottom on the white record. (Even though the records are not linked.)

| dmin   CS SDI<br>INGLE, ONEE | R   Standard   3 Pedi<br>  01/01/1997   9 ve | arix<br>ars 6 months |           |                             | RESE           |
|------------------------------|----------------------------------------------|----------------------|-----------|-----------------------------|----------------|
| PID-588815 R                 | ecord ID - 8199084                           | * Required Fields    |           |                             | PATIENT        |
| ast *                        | First *                                      | Middle               | Gender *  | DOB *                       | Verify *       |
| SINGLE                       | ONEE                                         |                      | Male      | 01/01/1997                  | MatchMerge 1.1 |
| ddress                       | Address 2                                    | City                 | State     | Zip                         | Bad Address    |
|                              |                                              |                      | CA        | ▼                           |                |
| hone 1                       | Contact 1                                    | Phone 2              | Contact 2 | Multiple Births             | Birth State    |
|                              |                                              | •                    |           | <ul> <li>Unknown</li> </ul> | ▼              |
| lother Last                  | Mother First                                 | Mother Middle        | DOB       | SSN                         | Maiden Name    |
|                              |                                              |                      |           | -                           |                |
| led Record                   | Facility                                     |                      | Reminder  | Status                      | VFC            |
|                              | 4 Birth Order                                | •                    | Yes       | <ul> <li>Active</li> </ul>  | <b>•</b>       |
|                              |                                              |                      |           |                             |                |
|                              |                                              |                      |           |                             |                |

| Once Unlink is clicked, a message will appear: "Are | SDIR - Demo<br>Admin   CS SI<br>SINGLE, ONE | graphics Page - Microsoft<br>SCRRCH<br>DIR   Standard   3 Ped<br>E   01/01/1997   9 y | Internet Explorer       | UMMUNIZATION ( SCAR                                     | ICONINGS RETIVITY LOG | SRVE) (UTILITY) (LOGOUT)<br>Reset |
|-----------------------------------------------------|---------------------------------------------|---------------------------------------------------------------------------------------|-------------------------|---------------------------------------------------------|-----------------------|-----------------------------------|
| you sure that you want to                           | IPID - 591870                               | Record ID - 8199084                                                                   | * Required Fie          | lds                                                     |                       | PATIENT                           |
| unlink the home record                              | Last *                                      | First *                                                                               | Middle                  | Gender *                                                | DOB *                 | Verify *                          |
| (from the other records?                            | Address                                     | Address 2                                                                             | City                    | State<br>CA                                             | Zip                   | Bad Address                       |
| Click "OK"                                          | Phone 1                                     | Contact 1                                                                             | Phone 2 Microsoft Inter | Contact 2                                               | Multiple Births       | Birth State                       |
|                                                     | Mother Last                                 | Mother First                                                                          | Are y                   | ou sure you want to unlink<br>ome record from the other | records?              | Maiden Name                       |
|                                                     | Med Record                                  | 4 Birth Order                                                                         |                         | OK Cancel                                               | Status<br>Active      | VFC V                             |
|                                                     | Date Modified:                              | U6/29/2006 [Confident                                                                 | No Dup                  | licate Records to Displ                                 | jrčnive   Link   U    |                                   |

Click on the Save tab. Go back to the Search tab. Press reset Search for patient record once again. The duplicate home records will still appear. This time select one of the records to open the Demographic Tab.

| 🦉 SD1      | IR - Search P.            | age - Microsof | T Internet Ex | plorer<br>DEMOGRAPHICS ( IMMU | NZATION \ | SCREENINGS     | ACTIVITY LOG    | SAVE         |                     |
|------------|---------------------------|----------------|---------------|-------------------------------|-----------|----------------|-----------------|--------------|---------------------|
| Admii      | n   CS SDIR               | l Standard     | 3 Pediari     | ×                             | Middle    | [              | D               | RDVAN        | RESET<br>Ced Search |
| Mot<br>Mai | ther<br>den               |                | Gende         | r Select Gender 💌             | Med       | I Rec # starts | with 💌          |              | SEARCH              |
|            | Home Others Search Result |                |               |                               |           |                | NEW PAT         | IBNT         |                     |
|            | <u>Last</u>               | <u>First</u>   | <u>Middle</u> | DOB                           | M/F       | <u>Address</u> | <u>M.Maiden</u> | Med Rec #    | Lnk                 |
| 0          | SINGLE                    | ONEE           |               | 01/01/1997                    | м         |                |                 |              | O                   |
| ۲          | SINGLE                    | ONE            |               | 01/01/1997                    | м         |                |                 |              | 0                   |
|            |                           |                |               |                               |           |                |                 |              |                     |
|            |                           |                |               |                               |           |                |                 |              |                     |
|            |                           |                |               |                               |           |                |                 |              |                     |
|            |                           |                |               |                               |           |                |                 |              |                     |
|            |                           |                |               |                               |           |                |                 |              |                     |
|            |                           |                |               |                               |           |                |                 |              |                     |
|            |                           |                | 1             |                               | 4         |                |                 |              |                     |
| 🚮 Sta      | art 🛛 🚮 😂                 | 🧇 🕑 🧶          | » OInbo.      | 🛐 RE: 🖉 SDIR.                 |           | R 🖭 Impo       | 👌 🖗 🔳 🥝 🔮       | 9 EN 🛃 📻 🖸 🖂 | 2:16 PM             |

| Vaccine Inventory Facility Admin                                                                                                    |
|----------------------------------------------------------------------------------------------------|
| Gender * DOB * Verify *                                                                                                    |
| State Zip Bad Address                                                                                                    |
| Contact 2 Multiple Dirths Dirth State                                                                                                    |
| DOB 55N Maiden Name Reminder Status VFC                                                                                                    |
| Yes Active I-CHDP/Medi-C                                                                                                    |
| PRTIGNTOTHER                                                                                                    |
| Cender *         DOD *         Verify *           Male         V         01/01/1997         MatchMerge 2.0 v                                                                                                    |
| State Zip Bad Address                                                                                                    |
| Contact 2 Multiple Births Birth State                                                                                                    |
| DDB SSN Maiden Name                                                                                                    |
| d No records match                                                                                                    |
| Cender *     DOB *     OPOR *     OPOR |

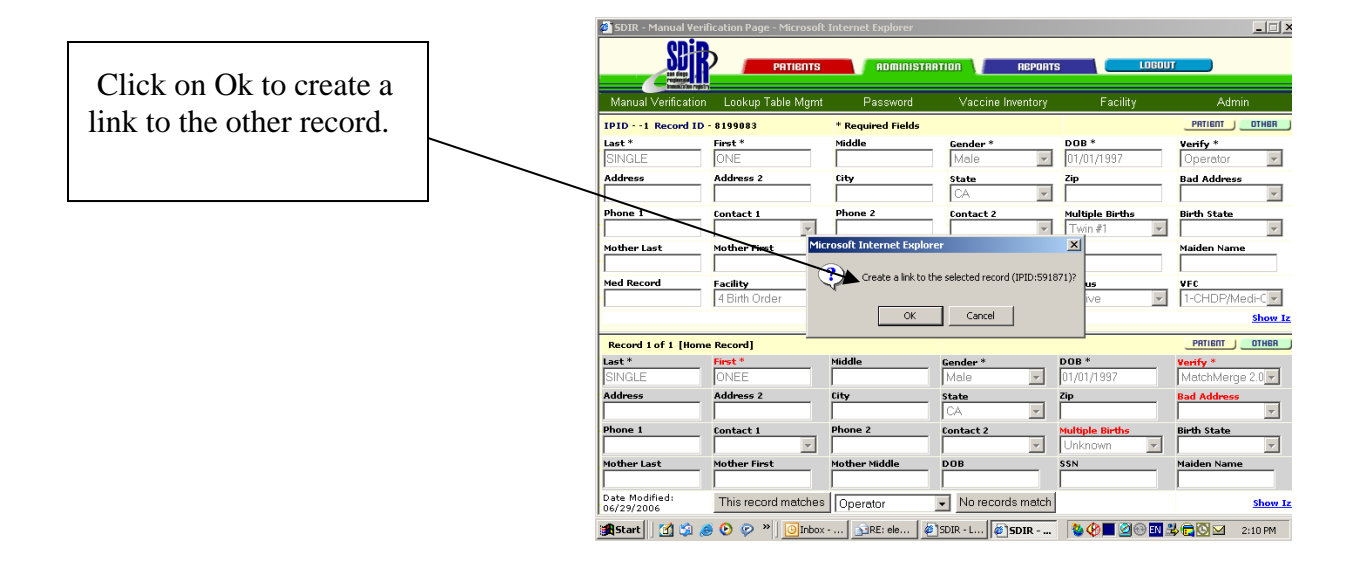

Go to the next page...

The result is that there will only be one white home record which is linked to the other record

| SD          | IR - Search P | age - Microso | oft Internet E | xplorer         |                  |                |                  |             |         |
|-------------|---------------|---------------|----------------|-----------------|------------------|----------------|------------------|-------------|---------|
|             | SD            | P_            | SEARCH         | DEMOGRAPHICS    |                  | SCREENINGS     | RCTIVITY LOG     | SAVE UTILIT |         |
| dmi         | in   CS SDIF  | २   Standaro  | l   3 Pediar   | ix              |                  |                |                  | advar       | RESET   |
| La          | ast sin       |               | First          | ne              | Middle           |                | D                | ов          |         |
| Mo<br>Ma    | ther<br>iden  |               | Gend           | er Select Gende | er 💌 Mee         | IRec # start   | s with 💌         |             | SEARCH  |
|             | Home          | Others        |                |                 | Search           | Result         |                  | NÊW PA      | TIENT   |
|             | <u>Last</u>   | <u>First</u>  | Middle         | DOB             | <u>M/F</u>       | <u>Address</u> | <u>M.Maiden</u>  | Med Rec #   | Lnk     |
| 0           | SINGLE        | ONEE          |                | 01/01/1997      | м                |                |                  |             | 1       |
| Ĩ           | SINGLE        | ONEL          |                | 01/01/1997      |                  |                |                  |             | 1       |
|             |               |               |                |                 |                  |                |                  |             |         |
|             |               |               |                |                 |                  |                |                  |             |         |
|             |               |               |                |                 |                  |                |                  |             |         |
|             |               |               |                |                 |                  |                |                  |             |         |
|             |               |               |                |                 |                  |                |                  |             |         |
|             |               |               |                |                 |                  |                |                  |             |         |
|             |               |               |                |                 |                  |                |                  |             |         |
|             |               |               |                |                 |                  |                |                  |             |         |
| <b>e</b> st | art 🛛 🚮 🥭     | 😘 💽 »         | Section 2      | -Search.pub     | SDIR - Login - M | licrosoft 🧔    | SDIR - Search Pa | ge 🛛 🍕 🖪 🗔  | 2:15 PM |

This is process that takes extra time but eliminating multiple and duplicate home records for the same patient will help all users of the SDIR.

Duplicate home records is one of the major issues immunization registries (and other electronic medical records) want to prevent.

- 🗆 ×

## IF YOUR PATIENT IS DISPLAYED

#### If a white patient record (home record) is shown:

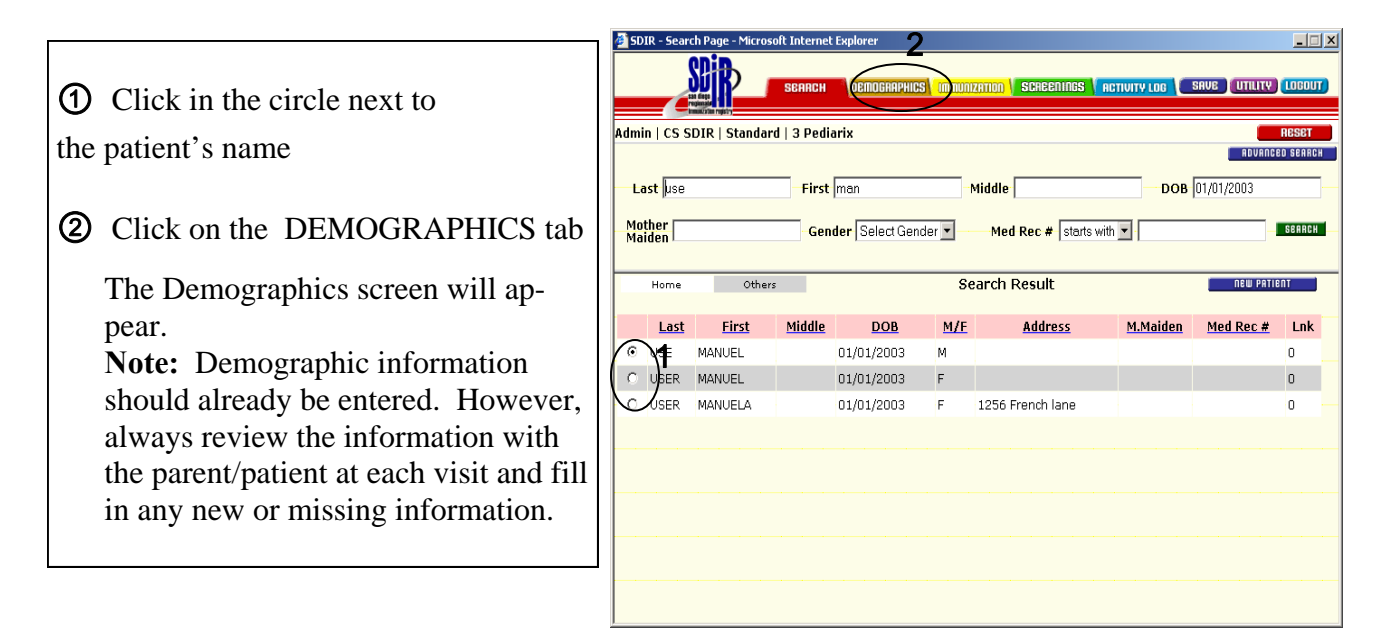

### If a gray patient record (other facility's record) is shown:

| ① Click in the circle next to the patient's name         | Admin  <br>Last | CS SE                     | DIR   Standard         | 3 Pediar | OEMOGRAPHICS) (mr<br>ix<br>nanuel | Middle               | SCREENINGS               | RCTIVITY LOB    | E 01/01/2003        | P LOCOUT)<br>Reset<br>Ced Search |
|----------------------------------------------------------|-----------------|---------------------------|------------------------|----------|-----------------------------------|----------------------|--------------------------|-----------------|---------------------|----------------------------------|
| Olick on the                                             | Mothe<br>Maide  | er<br>n                   |                        | Gende    | er Select Gender 💌                | Me                   | I Rec # starts           | with 🔽 -        |                     | SEARCH                           |
| DEMOGRAPHICS tab                                         | H               | ome<br>L <mark>ast</mark> | Others<br><u>First</u> | Middle   | DOB                               | Search<br><u>M/F</u> | Result<br><u>Address</u> | <u>M.Maiden</u> | new pa<br>Med Rec # | Lnk                              |
| The gray record will remain on the bottom of the screen. | O US            | ER                        | MANUEL                 |          | 01/01/2003                        | F                    |                          |                 |                     | 0                                |

SDIR - Search Page - Microsoft Internet Explor

# How to copy a grey record to make a home record

|                                     | 🎒 SDIR - Demogra                | phics Page - Microsoft Inti                 | ernet Explorer    |                     |                  |                         |  |  |
|-------------------------------------|---------------------------------|---------------------------------------------|-------------------|---------------------|------------------|-------------------------|--|--|
|                                     | SD                              | SEARCH                                      | DEMOGRAPHICS Immu | NIZATION SCREENINGS | ACTIVITY LOG SAL | E) (UTILITY) (LOCOUT)   |  |  |
| To make a home record for this      | Admin   CS SDIR<br>USER, MANUEL | Standard   3 Pediari<br>01/01/2003   3 year | x<br>·s 7 months  |                     |                  | RESET                   |  |  |
| patient, click on the Demographics  | IPID1 Record I                  | (D -                                        | * Required Fields |                     |                  | PATIENT OTHER           |  |  |
| tab, click "Copy to Above" in the   | Last *                          | First *                                     | Middle            | Gender *            | DOB *            | Verify *                |  |  |
| lower right corner of the gray re-  | USER                            | MANUEL                                      |                   | Female 💌            | 01/01/2003       | Operator 🗾              |  |  |
|                                     | Address                         | Address 2                                   | City              | State               | Zip              | Bad Address             |  |  |
| cord. The white record on top will  |                                 |                                             |                   |                     |                  |                         |  |  |
| then be your own facility's record. | Phone 1                         | Contact 1                                   | Phone 2           | Contact 2           | Multiple Births  | Birth State             |  |  |
| 5                                   |                                 |                                             |                   |                     |                  |                         |  |  |
|                                     | Mother Last                     | Mother First                                | Mother Middle     | DOB                 | SSN              | Maiden Name             |  |  |
|                                     | Med Record                      | Encility                                    | I                 | Pomindor            | Status           | VEC                     |  |  |
|                                     |                                 | 3 Pediarix                                  | •                 | Yes 🔻               | Active           | 5-Not Qualified         |  |  |
|                                     | ,<br>Date Modified: 08/         | 08/2006 [Confidential: N                    | as of 05/28/2004] | 04] Ho              |                  |                         |  |  |
|                                     | Record 1 of 1 [Ot               | her Record]                                 |                   |                     | PATIENT OTHER    |                         |  |  |
|                                     | Last *                          | First *                                     | Middle            | Gender *            | DOB *            | Verify *                |  |  |
|                                     | USER                            | MANUEL                                      |                   | Female 🔽            | 01/01/2003       | MatchMerge 1.1 💌        |  |  |
|                                     | Address                         | Address 2                                   | City              | State               | Zip              | Bad Address             |  |  |
|                                     |                                 |                                             |                   | CA                  |                  | <u> </u>                |  |  |
|                                     | Phone 1                         | Contact 1                                   | Phone 2           | Contact 2           | Multiple Births  | Birth State             |  |  |
|                                     |                                 |                                             |                   |                     | Unknown          |                         |  |  |
|                                     | Mother Last                     | Mother First                                | Mother Middle     | DOB                 | SSN              | Maiden Name             |  |  |
|                                     | Date Modified: 05/              | 28/2004                                     |                   |                     | Record 1:        | Copy To Above   Show Iz |  |  |
|                                     |                                 |                                             |                   |                     |                  | 3                       |  |  |

# What to Do if a Record is Confidential

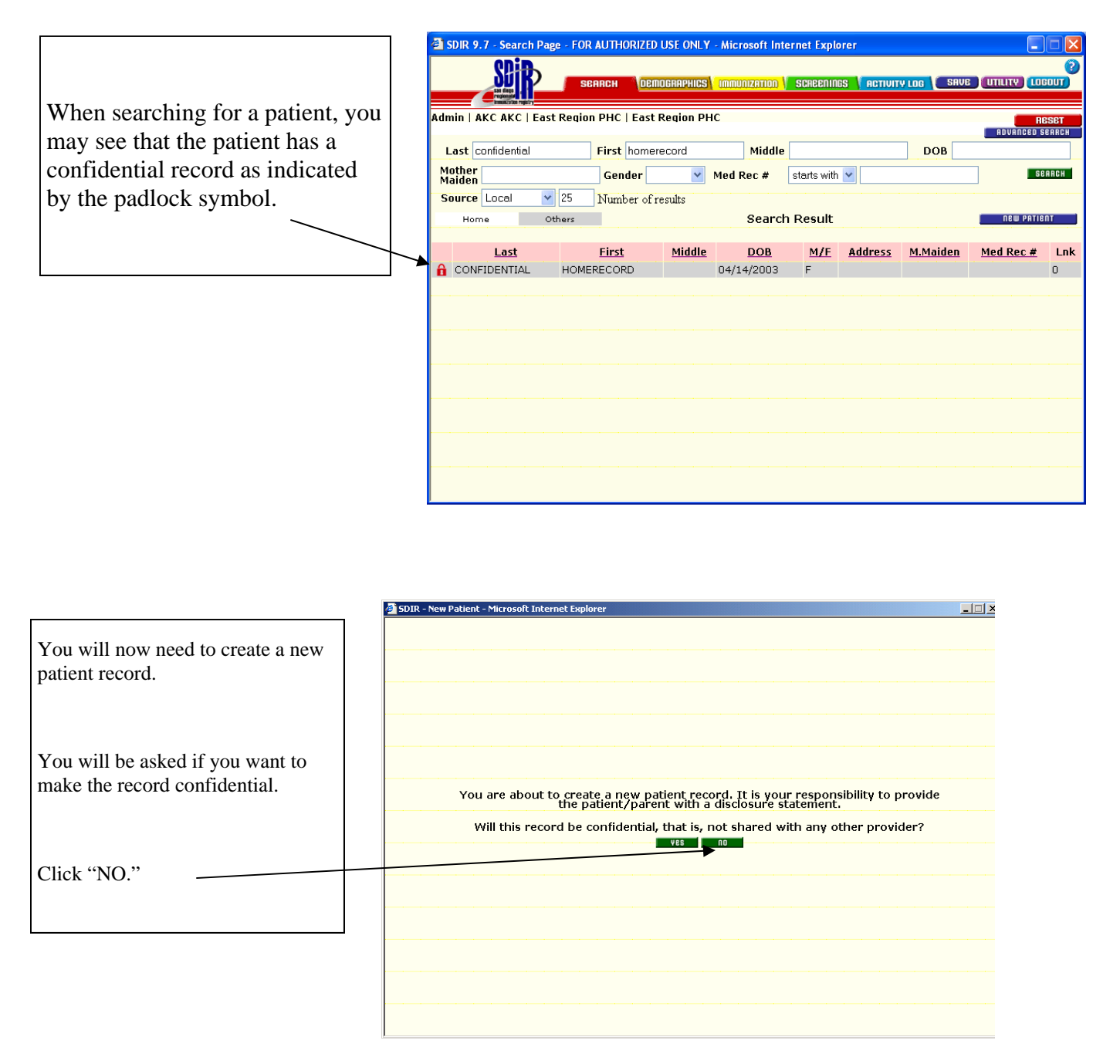

Complete the demographic information

Click on the IMMUNIZATION tab

|              | SDIR - Demograph                     | ics Page - Microsoft Inte                 | ernet Explorer              | 2<br>SCREENINGS    | ACTIVITY LOG            | E UTILITY (1060UT)        |  |  |  |  |  |  |
|--------------|--------------------------------------|-------------------------------------------|-----------------------------|--------------------|-------------------------|---------------------------|--|--|--|--|--|--|
|              | Admin   CS SDIR  <br>CONFIDENTIAL, R | Standard   3 Pediari<br>ECORDS   01/01/20 | x<br>100   6 years 7 mont   | ths                |                         | RESET                     |  |  |  |  |  |  |
|              | IPID - 590185 Reco                   | rd ID - 8200537                           | * Required Fields           |                    |                         | PATIENT                   |  |  |  |  |  |  |
|              | Last *                               | First *                                   | Middle                      | Gender *           | DOB                     | Verify *                  |  |  |  |  |  |  |
|              | CONFIDENTIAL                         | RECORDS                                   |                             | Unknown            | 01/01/2000              | MatchMerge 1.1            |  |  |  |  |  |  |
|              | Address                              | Address 2                                 | City                        | State<br>CA        | Zip                     | Bad Addrees               |  |  |  |  |  |  |
| /            | Phone 1                              | Contact 1                                 | Phone 2                     | Contact 2          | Multiple Births         | Birth State               |  |  |  |  |  |  |
| (            | Mother Last                          | Mother First                              | Mother Middle               | DOB<br>01/01/1988  | ssn<br>555-55-5566      | Maiden Name               |  |  |  |  |  |  |
| $\mathbf{X}$ | Med Record                           | Facility                                  |                             | Reminder           | Status                  | VFC                       |  |  |  |  |  |  |
|              |                                      | Training Clinic                           | •                           | Yes 💌              | Active 💌                |                           |  |  |  |  |  |  |
|              | Date Modified: 03/05                 | 5/2004 [Confidential: N                   | as of n/a   <u>CHANGE</u> ] | Home Record        | Archive   Link   Unlink | Sibling   Show IZ   Print |  |  |  |  |  |  |
|              | 1                                    |                                           |                             |                    |                         |                           |  |  |  |  |  |  |
|              |                                      |                                           | No Duplicate f              | Records to Display |                         |                           |  |  |  |  |  |  |

You will now be asked if you want to match any other records in the Registry to the one you have just created

Click "Yes"

| SDIR - New Patie | nt - Microsoft Internet Explorer                                        |  |
|------------------|-------------------------------------------------------------------------|--|
|                  |                                                                         |  |
|                  |                                                                         |  |
|                  |                                                                         |  |
|                  |                                                                         |  |
|                  |                                                                         |  |
|                  |                                                                         |  |
|                  |                                                                         |  |
|                  |                                                                         |  |
|                  |                                                                         |  |
|                  |                                                                         |  |
|                  |                                                                         |  |
|                  |                                                                         |  |
|                  | The patient you are about to add will be matched with other patients in |  |
|                  | the registry. You may be required to confirm/verify possible matches.   |  |
|                  | Continue?                                                               |  |
|                  | ves no                                                                  |  |
|                  |                                                                         |  |
|                  |                                                                         |  |
|                  |                                                                         |  |
|                  |                                                                         |  |
|                  |                                                                         |  |
|                  |                                                                         |  |
|                  |                                                                         |  |
|                  |                                                                         |  |
|                  |                                                                         |  |
|                  |                                                                         |  |
|                  |                                                                         |  |
|                  |                                                                         |  |
|                  |                                                                         |  |

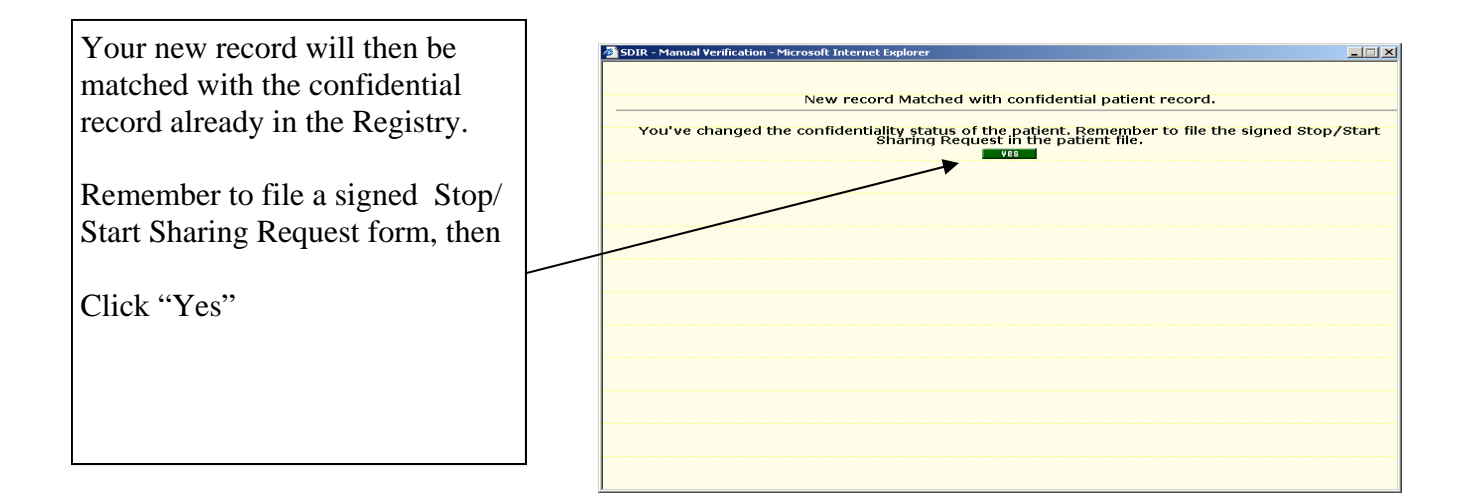

The records are now merged, the existing record will no longer be confidential, (you will not see a padlock symbol) and you will have a white (home) record.

| đ -           | DIR - Search Page - Micros                                                                                                    | oft Internet Explor | er<br>NOGRAPHIC | S <b>( IMMUNIZATION</b> ) | SCREET     | 11ACS ACTI     | VITY LOG        | AVE (UTILITY) |      |  |  |  |
|---------------|----------------------------------------------------------------------------------------------------|---------------------|-----------------|---------------------------|------------|----------------|-----------------|---------------|------|--|--|--|
| Adr<br>I<br>M | Admin   AKC AKC   East Region PHC   East Region PHC   East Region |                     |                 |                           |            |                |                 |               |      |  |  |  |
|               | Home Other:                                                                                                    | 5                   |                 | Search                    | Result     |                |                 | NEW PATIE     | NT . |  |  |  |
|               | <u>Last</u>                                                                                                    | <u>First</u>        | Middle          | DOB                       | <u>M/F</u> | <u>Address</u> | <u>M.Maiden</u> | Med Rec #     | Lnk  |  |  |  |
| 0             | CONFIDENTIALITY                                                                                                    | TESTMORE            |                 | 08/17/2004                | F          |                |                 |               | 2    |  |  |  |
| 0             | CONFIDENTIALITY                                                                                                    | TESTAGAIN           |                 | 05/01/2004                | М          |                |                 |               | 2    |  |  |  |
| C             | CONFIDENTIALITY                                                                                                    | TESTTWO             |                 | 05/01/2003                | F          |                |                 |               | 1    |  |  |  |
| •             | CONFIDENTIALITY                                                                                                    | TEST                |                 | 05/28/2004                | F          |                |                 |               | 2    |  |  |  |
|               |                                                                                                    |                     |                 |                           |            |                |                 |               |      |  |  |  |